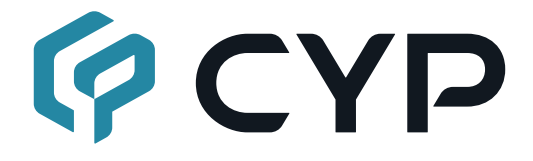

# CMPRO-U4H4HS

### 4×4 HDMI 4K UHD Matrix

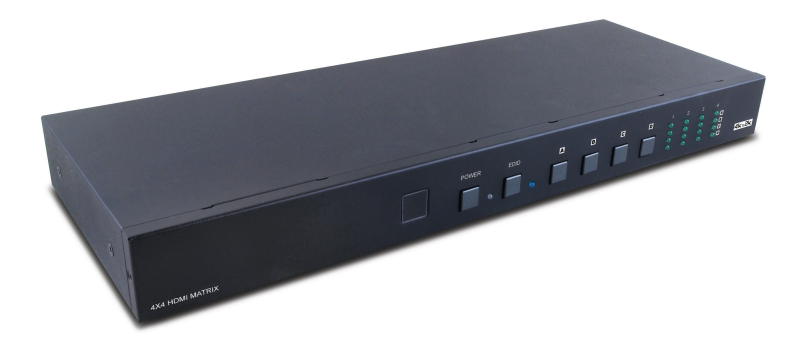

## **Operation Manual**

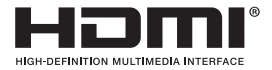

The terms HDMI, HDMI High-Definition Multimedia Interface, and the HDMI Logo are trademarks or registered trademarks of HDMI licensing Administrator, Inc.

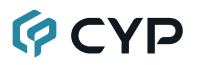

#### DISCLAIMERS

The information in this manual has been carefully checked and is believed to be accurate. Cypress Technology assumes no responsibility for any infringements of patents or other rights of third parties which may result from its use.

Cypress Technology assumes no responsibility for any inaccuracies that may be contained in this document. Cypress also makes no commitment to update or to keep current the information contained in this document.

Cypress Technology reserves the right to make improvements to this document and/or product at any time and without notice.

### **COPYRIGHT NOTICE**

No part of this document may be reproduced, transmitted, transcribed, stored in a retrieval system, or any of its part translated into any language or computer file, in any form or by any means—electronic, mechanical, magnetic, optical, chemical, manual, or otherwise—without express written permission and consent from Cypress Technology.

© Copyright 2018 by Cypress Technology.

All Rights Reserved.

#### TRADEMARK ACKNOWLEDGMENTS

All products or service names mentioned in this document are trademarks of the companies with which they are associated.

### SAFETY PRECAUTIONS

Please read all instructions before attempting to unpack, install or operate this equipment and before connecting the power supply. Please keep the following in mind as you unpack and install this equipment:

- Always follow basic safety precautions to reduce the risk of fire, electrical shock and injury to persons.
- To prevent fire or shock hazard, do not expose the unit to rain, moisture or install this product near water.
- Never spill liquid of any kind on or into this product.
- Never push an object of any kind into this product through any openings or empty slots in the unit, as you may damage parts inside the unit.
- Do not attach the power supply cabling to building surfaces.
- Use only the supplied power supply unit (PSU). Do not use the PSU if it is damaged.
- Do not allow anything to rest on the power cabling or allow any weight to be placed upon it or any person walk on it.
- To protect the unit from overheating, do not block any vents or openings in the unit housing that provide ventilation and allow for sufficient space for air to circulate around the unit.
- Please completely disconnect the power when the unit is not in use to avoid wasting electricity.

## **VERSION HISTORY**

| REV. | DATE       | SUMMARY OF CHANGE            |
|------|------------|------------------------------|
| VR0  | 2015/09/03 | Preliminary release          |
|      | 2016/09/19 | update Function Descriptions |

### CONTENTS

| 1. | Introduction                             | 1  |
|----|------------------------------------------|----|
| 2. | Applications                             | 1  |
| 3. | Package Contents                         | 1  |
| 4. | System Requirements                      | 1  |
| 5. | Features                                 | 2  |
| 6. | <b>Operation Controls and Functions.</b> | 3  |
|    | 6.1 Front Panel                          | 3  |
|    | 6.2 Rear Panel                           | 4  |
|    | 6.3 Remote Control                       | 5  |
|    | 6.4 IR Cable Pin Assignment              | 5  |
|    | 6.5 RS-232 Protocol                      | 6  |
|    | 6.6 RS-232 and Telnet Commands           | 7  |
|    | 6.7 Software Application                 | 10 |
|    | 6.8 Telnet Control                       | 11 |
|    | 6.9 WebGUI Control                       | 13 |
| 7. | Connection Diagram                       | 18 |
| 8. | Specifications                           | 19 |
|    | 8.1 Technical Specifications             | 19 |
|    | 8.2 Supported Resolutions                | 20 |
| 9. | Acronyms                                 | 21 |

### **1. INTRODUCTION**

The 4 by 4 HDMI 4K UHD Matrix is capable of switching and routing an HDMI signal from any of its four sources to any of four connected HDMI displays, allowing any source to be shown independently on any display. It supports 3D, 'Deep Color' and high-definition lossless audio formats. Control of inputs and outputs can be easily operated through the on-panel buttons, IR remote control, RS-232 or Telnet/WebGUI control.

## 2. APPLICATIONS

- · Showroom display control
- · Educational demo
- · Installation usage
- · Advertising display

### **3. PACKAGE CONTENTS**

- 1×4 by 4 HDMI 4K UHD Matrix
- 1×IR Extender
- 1×Remote Control (CR-33)
- 1×USB Type to Mini USB OTG Adaptor
- 1×5V/4A DC Power Adaptor
- 1×Power Cord
- 1×Operation Manual

### **4. SYSTEM REQUIREMENTS**

HDMI source devices such as Blu-ray/DVD player, games consoles or settop boxes and HDMI equipped output display (HDTV/monitor) and HDMI High Speed cables.

## 5. FEATURES

- HDMI (with 3D & 4K2K supported), HDCP and DVI compliant
- Supports up to 7.1 channels of high-definition audio (LPCM, Dolby TrueHD, Dolby Atmos and DTS-HD Master Audio)
- Supports HDTV resolutions up to 4K2K (3840×2160@24/25/30 Hz & 50/60 Hz with YUV420, 4096×2160@24 Hz & 50/60Hz with YUV420)
- Support Internal/External/Custom EDID management.
- Supports controls through on-panel buttons, IR remote control, RS-232, Telnet and WebGUI
- Input port HDCP support Standard and Apple mode. The Apple mode selection to guarantees the use of Apple devices

## 6. OPERATION CONTROLS AND FUNCTIONS

### 6.1 Front Panel

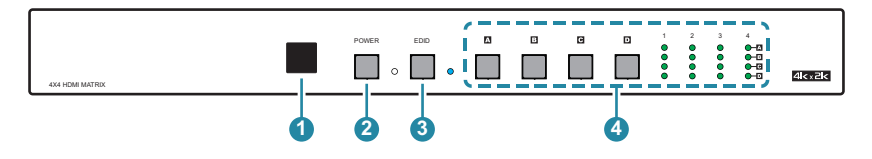

IR Window: Accepts the remote control signal of this matrix only.

POWER Button and LED: Press this button to power the matrix on/off. The LED will light up in green when the power is on and in red when put it into standby mode.

- 3 EDID Button and LED: Press this button to select external or standard EDID. When the LED illuminate it represent the external EDID is selected. External EDID is base on output A to inputs 1 and output B to input 2 and so on... For example, when all outputs select input 1, the source will based on output A's highest EDID and send out the signal corresponsively. Under this same scenario, if only output A supports 4K2K then other outputs will have no image. Select standard EDID which supports 720p/2CH to allows all outputs with image display.
- OUTPUT A~D Buttons and LEDs: Press the 'A', 'B', 'C' or 'D' button to select the source (1~4) for that output, the corresponding LED will light to indicate the selected source.

#### 6.2 Rear Panel

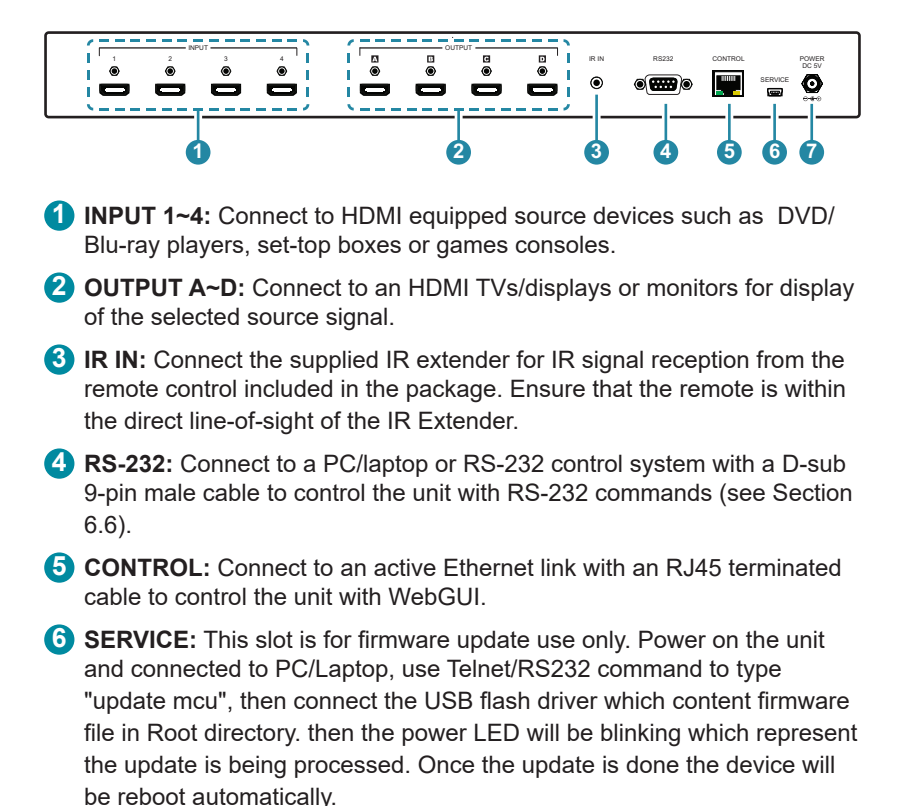

**7 DC 5V:** Connect the 5V DC power supply to the unit and plug the adaptor into an AC outlet.

#### 6.3 Remote Control

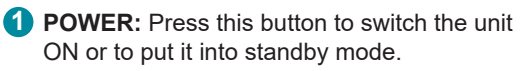

- **OUTPUT A and 1~4:** Press buttons 1~4 to select the required source for Output A.
- OUTPUT B and 1~4: Press buttons 1~4 to select the required source for Output B.
- **OUTPUT C and 1~4:** Press buttons 1~4 to select the required source for Output C.
- **OUTPUT D and 1~4:** Press buttons 1~4 to select the required source for Output D.

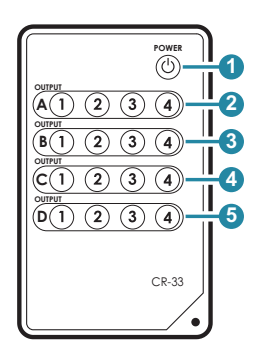

#### 6.4 IR Cable Pin Assignment

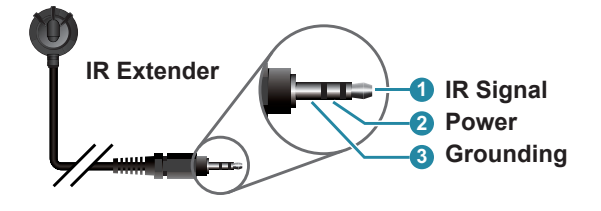

#### 6.5 RS-232 Protocol

| MATRIX |            |  |  |  |  |
|--------|------------|--|--|--|--|
| Pin    | Assignment |  |  |  |  |
| 1      | NC         |  |  |  |  |
| 2      | TX         |  |  |  |  |
| 3      | RX         |  |  |  |  |
| 4      | NC         |  |  |  |  |
| 5      | GND        |  |  |  |  |
| 6      | NC         |  |  |  |  |
| 7      | NC         |  |  |  |  |
| 8      | NC         |  |  |  |  |
| 9      | NC         |  |  |  |  |

| REMOTE CONTROLLER |            |  |  |  |  |
|-------------------|------------|--|--|--|--|
| Pin               | Assignment |  |  |  |  |
| 1                 | NC         |  |  |  |  |
| 2                 | RX         |  |  |  |  |
| 3                 | ТХ         |  |  |  |  |
| 4                 | NC         |  |  |  |  |
| 5                 | GND        |  |  |  |  |
| 6                 | NC         |  |  |  |  |
| 7                 | NC         |  |  |  |  |
| 8                 | NC         |  |  |  |  |
| 9                 | NC         |  |  |  |  |

Baud Rate: 115200bps Data bit: 8 bits Parity: None Flow Control: None Stop Bit: 1

### 6.6 RS-232 and Telnet Commands

| COMMAND      | DESCRIPTION               | PARAMETER             |  |  |
|--------------|---------------------------|-----------------------|--|--|
| P0           | Power off                 | NONE                  |  |  |
| P1           | Power on                  | NONE                  |  |  |
| IPCONFIG     | Display the current IP    | NONE                  |  |  |
|              | configuration             |                       |  |  |
| SIPADDR XXX. | Set Ethernet IP address   | XXX=0~255             |  |  |
| XXX. XXX.XXX |                           |                       |  |  |
| SNETMASK     | Set Ethernet netmask      | XXX=0~255             |  |  |
| XXX.         |                           |                       |  |  |
| SGATEWAY     | Set Ethernet gateway      | XXX=0~255             |  |  |
| XXX.         |                           |                       |  |  |
| HTTPPORT N   | Set Ethernet port         | N=0~65535             |  |  |
| TELNETPORT N | Set Telnet Port Number    | N=0~65535             |  |  |
| IPMODE N     | Set IP mode               | N=0 (STATIC)/1 (DHCP) |  |  |
| VA N         | Set output A video source | N=1-4                 |  |  |
| VB N         | Set output B video source | N=1-4                 |  |  |
| VC N         | Set output C video source | N=1-4                 |  |  |
| VD N         | Set output D video source | N=1-4                 |  |  |
| VIN          | Set all outputs video     | N=1-4                 |  |  |
|              | source                    |                       |  |  |
| VABCD N      | Set each output video     | N=1111~4444           |  |  |
| EDIDMODE     | Show EDID mode type       |                       |  |  |
| EDIDMODE N   | Set EDID mode type        | N=1 (STD)/0 (EXT)     |  |  |
| EDIDALL      | Show EDID All content     |                       |  |  |

| COMMAND      | DESCRIPTION              | PARAMETER            |
|--------------|--------------------------|----------------------|
| EDIDALL N    | Set EDID ALL content     | N=0~15               |
|              |                          | 0:8/2D/2CH/720p,     |
|              |                          | 1:8/2D/MCH/720p,     |
|              |                          | 2:8/2D/2CH/1080p,    |
|              |                          | 3:8/2D/MCH/1080p,    |
|              |                          | 4:8/2D/2CH/4K3G,     |
|              |                          | 5:8/2D/MCH/4K3G,     |
|              |                          | 6:8/2D/2CH/Y420,     |
|              |                          | 7:8/2D/MCH/Y420,     |
|              |                          | 8~11:CUSTOM 1~4      |
|              |                          | 12~15:OUTPUT A~D     |
| EDIDIN N1    | Show EDID Appoint        | N1=1~4               |
|              | content                  |                      |
| EDIDIN N1 N2 | Set EDID Appoint content | N1=1~4               |
|              |                          | N2=0~15              |
|              |                          | 0:8/2D/2CH/720p,     |
|              |                          | 1:8/2D/MCH/720p,     |
|              |                          | 2:8/2D/2CH/1080p,    |
|              |                          | 3:8/2D/MCH/1080p,    |
|              |                          | 4:8/2D/2CH/4K3G,     |
|              |                          | 5:8/2D/MCH/4K3G,     |
|              |                          | 6:8/2D/2CH/Y420,     |
|              |                          | 7:8/2D/MCH/Y420,     |
|              |                          | 8~11:CUSTOM 1~4      |
|              |                          | 12~15:OUTPUT A~D     |
| HDCPIN N1    | Show input N1 HDCP       | N1=1~4               |
| HDCPIN N1 N2 | Set input N1 HDCP on/off | N1=1~4, N2=0 (OFF)/1 |
|              |                          | (ON)                 |
| SOURCEDET    | Show all input signal    | NONE                 |
| SOURCEDET N1 | Show input n1 signal     | N1=1~4               |

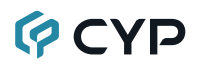

| COMMAND      | DESCRIPTION               | PARAMETER          |  |  |
|--------------|---------------------------|--------------------|--|--|
| SINKINFO     | Show all output           | NONE               |  |  |
|              | information               |                    |  |  |
| SINKINFO N1  | Show output N1            | N1=A~B             |  |  |
|              | information               |                    |  |  |
| INNAME       | Show all input name       | NONE               |  |  |
| INNAME N1    | Show input N1 name        | N1=1~4             |  |  |
| INNAME N1 N2 | Set input N1 name         | N1=1~4,            |  |  |
|              |                           | N2=ABCDEFGH(Max 8  |  |  |
|              |                           | characters)        |  |  |
| OUTNAME      | Show all output name      | NONE               |  |  |
| OUTNAME N1   | Show output N1 name       | N1=A~B             |  |  |
| OUTNAME N1   | Set output N1 name        | N1=A~B,            |  |  |
| N2           |                           | N2=ABCDEFGH(Max 8  |  |  |
|              |                           | characters)        |  |  |
| CUSTOMNAME   | Show Custom name          | N1=1~4             |  |  |
| N1           |                           |                    |  |  |
| CUSTOMNAME   |                           | N1=1~4             |  |  |
| N1 N2        |                           | N2= ABCDEFGH(Max 8 |  |  |
|              |                           | characters)        |  |  |
| VER          | Display Firmware Version  | NONE               |  |  |
| STATUS MAT   | Show Matrix status        | NONE               |  |  |
| REBOOT       | System reboot             | NONE               |  |  |
| FADEFAULT    | Set All Configurations to | NONE               |  |  |
|              | FACTORY DEFAULT           |                    |  |  |
| HELP         | Show command list         | NONE               |  |  |
| HELP N       | Show descript of          | N=COMMAND NAME     |  |  |
|              | command                   |                    |  |  |

**Note:** Any commands will not be executed unless followed by a carriage return. Commands are case-insensitive.

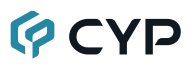

#### 6.7 Software Application

Please download the software from www.cypress.com.tw with file name CDPS V2.000 and save it in a directory where you may use it later.

Note: The default IP setting is 192.168.1.50

Connect the Control System with PC/Laptop through the Ethernet port through an active network system and open the CDPS V2.000 application. Click on Find Devices on Network and a list of the devices connected to the Control System will show up.

|   |              |             |    | Fir     | nd De | evices or | n Network |  |  |  |  |   |
|---|--------------|-------------|----|---------|-------|-----------|-----------|--|--|--|--|---|
|   | Product Name | Description | IP | Address | MAC   | Address   |           |  |  |  |  | ĺ |
| U |              |             |    |         |       |           |           |  |  |  |  | , |

Then user may use the IP Address to find the control device through Telnet or WebGUI tools.

| MAC Address      | F8:22:85:00:04:65 |
|------------------|-------------------|
| IP Address       | 192.168.1.50      |
| Subnet Mask      | 255.255.255.0     |
| Gateway IP       | 192.168.1.254     |
| DNS              | 0.0.0.0           |
| IP Mode          | Static 💌          |
| Web GUI Port     | 80                |
| Telnet Port      | 23                |
| S / N            | SN:2236           |
| Firmware Version | v1.06             |
| Hardware Version | v1.06             |

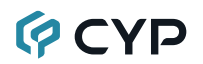

#### 6.8 Telnet Control

To access the Telnet control in Windows 7, click on the 'Start' menu and type "cmd" in the Search field then press enter.

Under Windows XP go to the 'Start' menu and click on "Run", type "cmd" with then press enter.

Under Mac OS X, go to Go→Applications→Utilities→Terminal

See below for reference.

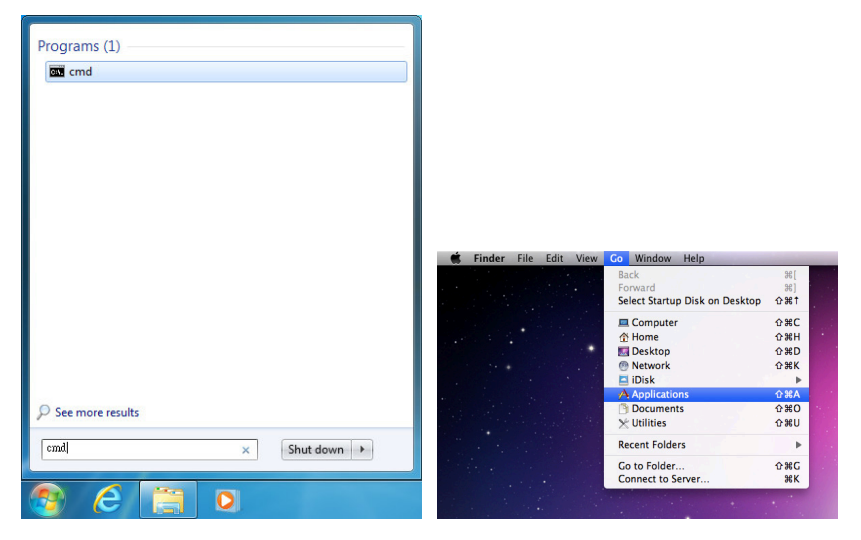

Once in the command line interface (CLI) type "telnet", then the IP address of the unit and "23", then hit enter.

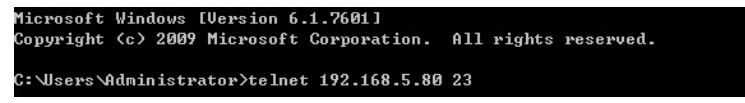

This will bring us into the unit which we wish to control. Type "help" to list the available commands.

| Welcome  | to       | TELNET. |
|----------|----------|---------|
| ?        |          |         |
|          |          |         |
| Command  | Lis      | t       |
|          |          |         |
| HELP     |          |         |
| PØ       |          |         |
| P1       |          |         |
| VABCD    |          |         |
| VA       |          |         |
| VB       |          |         |
| VC       |          |         |
| VD       |          |         |
| VI       |          |         |
| EDIDMODE | <u> </u> |         |
| EDIDALL  |          |         |
| EDIDIN   |          |         |
| HDCPIN   |          |         |
| SOURCEDE | ΞT       |         |
| SINKINFO | )        |         |
| INNAME   |          |         |
| OUTNAME  |          |         |
| CUSTOMNA | ME       |         |
| IPCONFIC |          |         |
| IPMODE   |          |         |
| SIPADDR  |          |         |
| SNETMAS} | {        |         |
| SGATEWAY |          |         |
| HTTPPORI |          |         |
| TELNETPO | DRT      |         |
| FADEFAUI | Л        |         |
| REBOOT   |          |         |
| VER      |          |         |
| STATUS   |          |         |
| СЧР      |          |         |
| emac     |          |         |
| Update   |          |         |

**Note:** Commands will not be executed unless followed by a carriage return. Commands are case-insensitive. If the IP is changed then the IP Address required for Telnet access will also change accordingly.

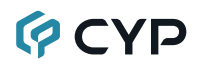

#### 6.9 WebGUI Control

On a PC/Laptop that is connected to the same active network as the Matrix, open a web browser and type the Matrix's IP address on the web address entry bar (The IP Address can be obtained via RS-232 by using the 'help' command or use the default IP: 192.168.1.50). The browser will display the Matrix's Switch, EDID and System setting pages.

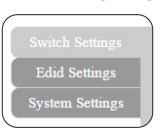

#### Switch Settings

| Switch Settings<br>Edid Settings<br>System Settings | Switch Video Output A OUTPUTA from INPUT3 B OUTPUTB from INPUT3 B OUTPUTB from INPUT3 C OUTPUTC from INPUT3 C OUTPUTC from INPUT3 C OUTPUTD from INPUT4 1920x1086pc0 C OUTPUTD from INPUT4 1920x1086pc0 C OUTPUTA from INPUT4 1920x1086pc0 C OUTPUTA from INPUT4 C OUTPUTA from INPUT4 C OUTPU | Set laport A Name<br>OUTPUTA | Input           InPUTI           1         NPUTI           2         NPUTI           1         1380:720p59           3         INPUT3           1         1280:720p59           4         IPUT4           1920x1080p60         🖍 |
|-----------------------------------------------------|----------------------------------------------------------------------------------------------------|------------------------------|----------------------------------------------------------------------------------------------------|
|                                                     |                                                                                                    |                              | Version.v1.02                                                                                                    |

Click on OUTPUT A~D to select output display with INPUT 1~4 source selection, multi-outputs can select an input or an output with an input selection. Once the selection is made on both output and input successfully, the background color will return back to white/gray. Click on to mute video output allowing only audio only on HDMI output.

You may rename outputs and inputs devices by click on **I** to bring out the rename window. Type in the new name under Set OUTPUT/ INPUT Name and click on **I** to save it.

#### **EDID Settings**

| Switch Settings |                                |               |
|-----------------|--------------------------------|---------------|
| Edid Settings   | EDID Management                |               |
| System Settings | Set EDID Mode: ALL             |               |
|                 | All input<br>(8/2D/2CH/1080p • |               |
|                 | EDID Copy:                     |               |
|                 | EDID Learning                  |               |
|                 | OUTPUT A   AII USER            |               |
|                 | Excute                         |               |
|                 | EDID Import/Export:            |               |
|                 | 8/2D/2CH/720n                  |               |
|                 | BROWSE                         |               |
|                 | Import Export                  |               |
|                 |                                |               |
|                 |                                | Version:V3.16 |

EDID setting could select EDID mode from the list, also it has four set of "USER", allows user to upload custom EDID bin file.

Set EDID Mode allows to set to "ALL" or "APPOINT", when selected to "ALL", you could select one set of EDID from dropdown menu to set to all input.

#### System Settings

| ( | Switch Settings |                                                                                                    |               |
|---|-----------------|----------------------------------------------------------------------------------------------------|---------------|
|   | Edid Settings   | EDID Management                                                                                                    |               |
|   | System Settings | Set EDID Mode: ALL                                                                                                    |               |
|   |                 | All Input<br>OUTPUT O<br>B2D202CH720p<br>B2D202CH7080p<br>B2D202CH7080p<br>B2D202CH7430<br>B2D202CH7430<br>B2D202CH7430<br>CUSTOM 1<br>CUSTOM 1<br>CUSTOM 4<br>CUSTOM 4 | Version 17.12 |

selected to "APPOINT", that allows you to select different EDID to each input.

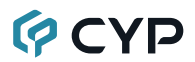

| Switch Settings<br>Edd Settings<br>Syldem Settings | DDD Management         Set EDID Mode:       APCNT •         1       0UTPUT A       0UTPUT B       3 OUTPUT C       4 OUTPUT D         1       02D0CH7020       2 OUTPUT B       3 OUTPUT C       4 OUTPUT D         1       02D0CH7020       2 OUTPUT B       3 OUTPUT C       4 OUTPUT D         1       02D0CH7020       EDID Learning       0 OUTPUT C       0 OUTPUT D         02D0CH44030       Imput A       Imput A       0 OUTPUT C       0 OUTPUT D         0.015074       Imput B       Imput A       0 OUTPUT D       Imput A         0.015074       Imput B       Imput B       Imput A       Imput A         0.015074       Imput B       Imput B       Imput B       Imput B         0.015074       Imput B       Imput B       Imput B       Imput B         0.015074       Imput B       Imput B       Imput B       Imput B         0.015074       Imput B       Imput B       Imput B       Imput B       Imput B         0.015074       Imput B       Imput B       Imput B       Imput B       Imput B       Imput B       Imput B       Imput B       Imput B       Imput B       Imput B       Imput B       Impu B       Impu B       Impu B |               |
|----------------------------------------------------|----------------------------------------------------------------------------------------------------|---------------|
|                                                    |                                                                                                    | Version:V3.16 |

EDID copy allow user to execute single output EDID to assign position.

| Switch Settings<br>End Settings<br>System Settings | EDID Management<br>Set EDID Mode: ALL •<br>All input<br>OUTPUT D •<br>EDID Copy:<br>EDID Learning<br>OUTPUT A • All USER •<br>OUTPUT B •<br>OUTPUT B •<br>OUTPUT B •<br>Excele<br>OUTPUT B •<br>ECCEle<br>EDID Import/Export:<br>S202/224/720p •<br>BROWS:                                                                                                    |               |
|----------------------------------------------------|----------------------------------------------------------------------------------------------------|---------------|
|                                                    | import Export                                                                                                    | Version:V3.16 |
| smito seeings<br>Edd Simtings<br>System Settings   | EDID Management<br>Set EDID Mode: ALL •<br>All input<br>CUTPUT D ••<br>EDID Learning<br>OUTPUT A ••<br>EDID Learning<br>OUTPUT A ••<br>Excelle OUTPUT A<br>OUTPUT A ••<br>Excelle OUTPUT A<br>OUTPUT A<br>OUTPUT A | Version V3.16 |

EDID Import/Export could import or export EDID from Internal to custom EDID.

| Switch Settings<br>Edid Settings<br>System Settings | EDID Management                                                                                                    |  |
|-----------------------------------------------------|----------------------------------------------------------------------------------------------------|--|
|                                                     | ELAUMONTY ADD     SZD2CH/HAGG     SZD2CH/HAGG     SZD2CH/HAGG     SZD2CH/HAGG     SZD2CH/HAGG     SZD2CH/HAGG     SZD2CH/HAGG     SZD2CH/HAGG     SZD2CH/HAGG     USTOM 1     CUSTOM 1     CUSTOM 2     CUSTOM 4     CUSTOM 4     CUSTOM 4     CUSTOM 4     CUSTOM 4     CUSTOM 4     CUSTOM 4     CUSTOM 4     CUSTOM 4     CUSTOM 4     CUSTOM 4     CUSTOM 4     CUSTOM 4     CUSTOM 4     CUSTOM 4     CUSTOM 4     CUSTOM 4     CUSTOM 4     CUSTOM 4     CUSTOM 4     CUSTOM 4     CUSTOM 5     CUSTOM 4     CUSTOM 4     CUSTOM 4     CUSTOM 4     CUSTOM 5     CUSTOM 4     CUSTOM 4     CUSTOM 4     CUSTOM 5     CUSTOM 4     CUSTOM 5     CUSTOM 5 |  |
|                                                     |                                                                                                    |  |

Four custom slots allow user to upload edit EDID, simply select to custom slot and click browse, it allows you to select EDID file from user's connected PC/Laptop.

| Switch Settings |                                             |
|-----------------|---------------------------------------------|
| Edid Settings   | EDID Management                             |
| System Settings | Set EDID Mode: ALL                          |
|                 | All input<br>OUTPUT D •                     |
|                 | EDID Copy:                                  |
|                 | EDID Learning<br>OUTPUT A AI USER<br>Excute |
|                 | EDID Import/Export:                         |
|                 | CUSTOM 1<br>BROWSE                          |

Click I will enter EDID naming window, where allow user to rename custom EDID.

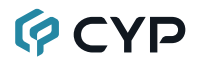

Type the custom name on **1**, then press**2** to save.

| Set EDID Mode: ALL *                      |  |
|-------------------------------------------|--|
| All teput                                 |  |
| EDID Copy:                                |  |
| EDID Custom - CUSTOM 1<br>CUSTOM CUSTOM C |  |
| Cancel                                    |  |
| EDID Import/Export:                       |  |
| CUSTOM 1 *                                |  |
|                                           |  |
| Import Export                             |  |

Select an EDID from dropdown menu then click Export to download EDID to your connected PC/Laptop.

| Switch Settings |                                                                                                    |  |
|-----------------|----------------------------------------------------------------------------------------------------|--|
| Edid Settings   | EDID Management                                                                                                    |  |
| System Settings | Set EDID Mode: APPCINT                                                                                                    |  |
|                 | INNUT1       INPUT2         QUITPUT A       QUITPUT B         QUITPUT A       QUITPUT B         QUITPUT A       QUITPUT C         QUITPUT A       QUITPUT C         QUITPUT B       QUITPUT C         QUITPUT B       QUITPUT C         QUITPUT B       QUITPUT C         QUITPUT B       QUITPUT C         QUITPUT B       QUITPUT C         QUITPUT B       QUITPUT C         QUITPUT B       QUITPUT C         QUITPUT B       QUITPUT C         QUITPUT C       QUITPUT C |  |

### 7. CONNECTION DIAGRAM

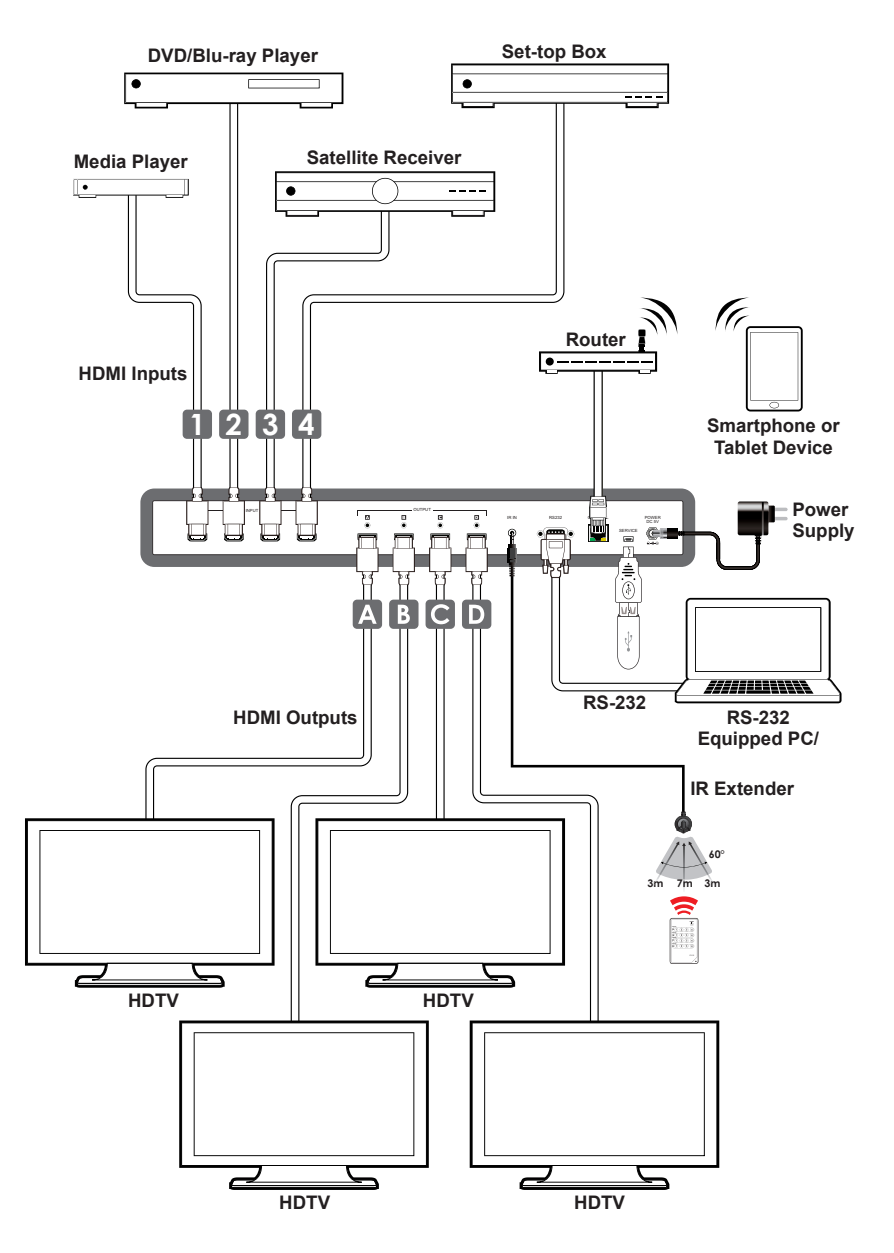

## 8. SPECIFICATIONS

## 8.1 Technical Specifications

| Video Bandwidth       | 300 MHz/9 Gbps                                                                                   |
|-----------------------|--------------------------------------------------------------------------------------------------|
| Input Ports           | 4×HDMI, 1×IR (3.5mm),1×RS-232 (9-pin<br>D-sub ), 1×Control (RJ-45), 1×USB (Service<br>only)      |
| Output Ports          | 4×HDMI                                                                                           |
| Video Resolutions     | 480i~1080p@24/50/60, 4K@24/25/30,<br>4K@50/60 (YUV420) & VGA~WUXGA                               |
| HDMI Cable Length     | 10m@8-bit, 10m@12-bit, 5m@4K2K                                                                   |
| Power Supply          | 5V/4A DC (US/EU standards, CE/FCC/UL certified)                                                  |
| ESD Protection        | Human body model:<br>±8kV (air-gap discharge)<br>±4kV (contact discharge)                        |
| Dimensions            | 436mm (W)×160mm (D)×44mm (H)/<br>Jack Excluded<br>436mm (W)×167mm (D)×48mm (H)/<br>Jack Included |
| Weight                | 1945 g                                                                                           |
| Chassis Material      | Metal                                                                                            |
| Color                 | Black                                                                                            |
| Operating Temperature | 0°C~40°C/32°F~104°F                                                                              |
| Storage Temperature   | -20°C~60°C/-4°F~140°F                                                                            |
| Relative Humidity     | 20~90% RH (non-condensing)                                                                       |
| Power Consumption     | 12.87 W                                                                                          |

### 8.2 Supported Resolutions

| Resolution                | Input        | Output       |
|---------------------------|--------------|--------------|
| 640×480@60/72/75          | $\checkmark$ | $\checkmark$ |
| 720×480@60                | $\checkmark$ | $\checkmark$ |
| 720×576p@50               | $\checkmark$ | $\checkmark$ |
| 800×600@60/72/75          | $\checkmark$ | $\checkmark$ |
| 1024×768@60/70/75         | $\checkmark$ | $\checkmark$ |
| 1280×720@50/60            | $\checkmark$ | $\checkmark$ |
| 1280×720p@60              | $\checkmark$ | $\checkmark$ |
| 1280×1024@60              | $\checkmark$ | $\checkmark$ |
| 1366×768@60               | $\checkmark$ | $\checkmark$ |
| 1600×1200@60              | $\checkmark$ | $\checkmark$ |
| 1920×1080i@50/60          | $\checkmark$ | $\checkmark$ |
| 1920×1080p@24/25/30/50/60 | $\checkmark$ | $\checkmark$ |
| 1920×1200@60(RB)          | $\checkmark$ | $\checkmark$ |
| 3840×2160@24/25/30        | $\checkmark$ | $\checkmark$ |
| 4096×2160@24/25/30        | $\checkmark$ | $\checkmark$ |
| 4096×2160@50/60(YUV420)   | $\checkmark$ | $\checkmark$ |

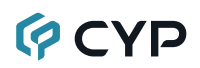

### 9. ACRONYMS

| ACRONYM    | COMPLETE TERM                                              |
|------------|------------------------------------------------------------|
| CLI        | Command Line Interface                                     |
| DTS        | Digital Theater System                                     |
| DVI        | Digital Visual Interface                                   |
| EDID       | Extended Display Identification Data                       |
| GUI        | Graphical User Interface                                   |
| HDCP       | High-bandwidth Digital Content Protection                  |
| HDMI       | High-Definition Multimedia Interface                       |
| HDTV       | High-Definition Television                                 |
| IP         | Internet Protocol                                          |
| IR         | Infrared                                                   |
| LCM        | Liquid Crystal Module                                      |
| USB        | Universal Serial Bus                                       |
| VGA        | Video Graphics Array                                       |
| WUXGA (RB) | Widescreen Ultra Extended Graphics Array (Reduce Blanking) |

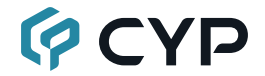

CYPRESS TECHNOLOGY CO., LTD. www.cypress.com.tw